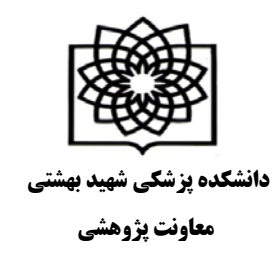

## نحوه ی ایجاد پروفایل در Google Scholar

برای ایجاد پروفایل در google scholar شما ابتدا نیاز به یک اکانت گوگل (جیمیل) و یک ایمیل آکادمیک دارید.

برای ایجاد پروفایل ابتدا وارد آدرس scholar.google.com شوید و بر روی My Citations کلیک نمایید.

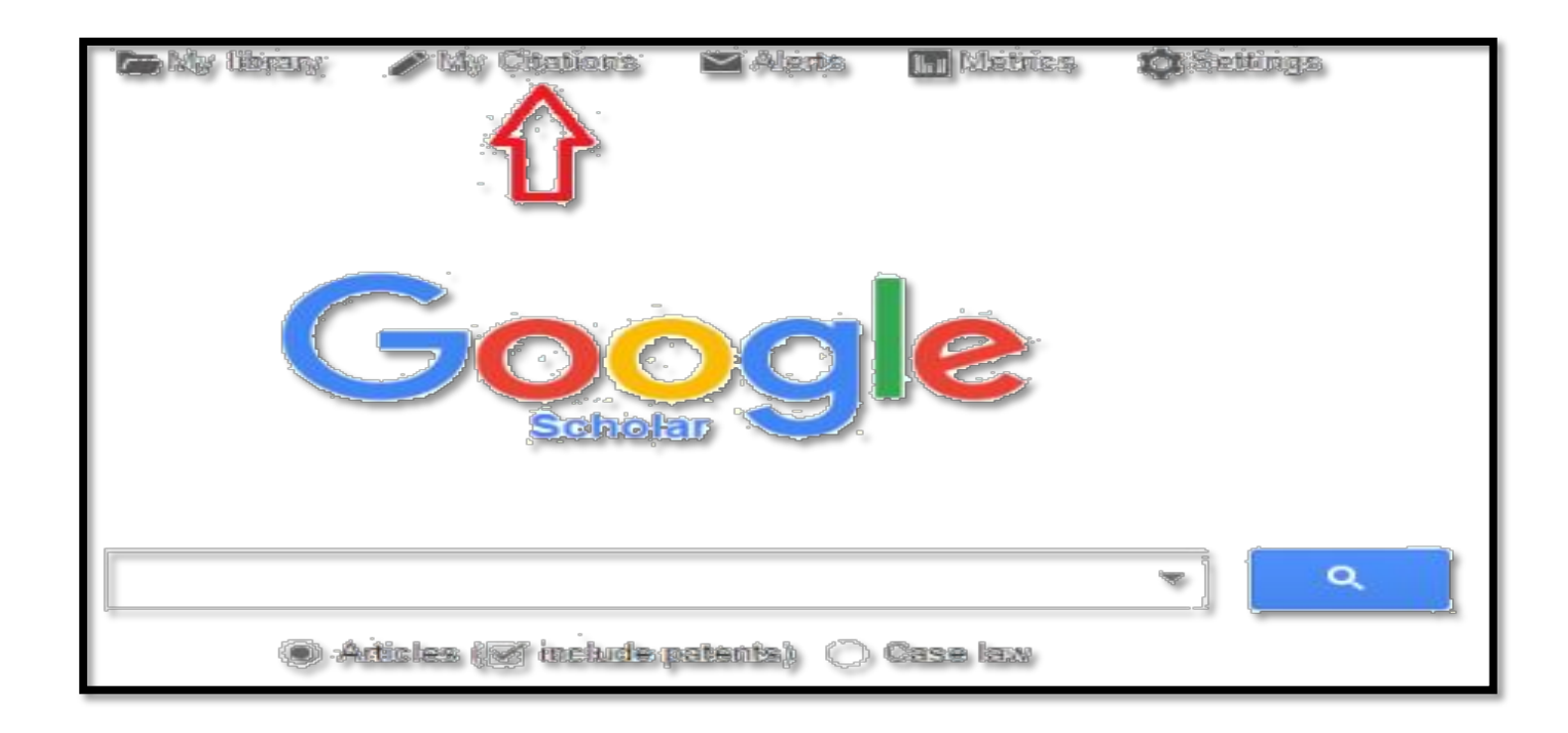

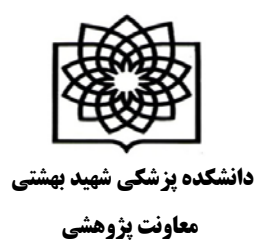

|                        | Step 1: Profile Step 2: Articles                                             | Step 3: Updates |
|------------------------|------------------------------------------------------------------------------|-----------------|
| Track citations        | to your publications. Appear in Coogle Scholar coarch results for your pame  |                 |
| Track citations        | to your publications. Appear in Google Scholar search results for your name. |                 |
| Name                   |                                                                              |                 |
|                        | Use your full name as it appears on your papers. For example: Margaret Mead  |                 |
| Affiliation            |                                                                              |                 |
|                        | For example: Professor of Computer Science, Stanford University              |                 |
| Email for varification | · · · · · · · · · · · · · · · · · · ·                                        |                 |
| Email for vehication   | Use an email address at your institution. For example: yourname@mit.edu      |                 |
|                        | ose an email address at your institution. For example, yourname@mit.edu      |                 |
| Areas of interest      |                                                                              |                 |
|                        | For example: Artificial Intelligence, Conservation Biology, Pricing Theory   |                 |
| Homepage               |                                                                              |                 |
|                        | For example: http://example.edu/~yourname                                    |                 |
|                        |                                                                              |                 |
|                        | Nort atom                                                                    |                 |
|                        | Next step                                                                    |                 |

- سپس با وارد کردن نام کاربری و کلمه عبور خود (مربوط به جیمیل) وارد سایت شوید.
- در صفحه باز شده در قسمت Name نام و نام خانوادگی خود را به زبان انگلیسی و به همان شکلی که در مقالات می نویسید وارد نمایید.
  - در قسمت Affiliation وابستگی سازمانی ، Fasa University of Medical Sciences را بنویسید.
    - در قسمت Email for verification ، ایمیل آکادمیک خود را وارد نمایید.
      - در قسمت Areas of interest، زمینه های پژوهشی خود را وارد نمایید.
        - سپس بر روی next step کلیک نمایید.

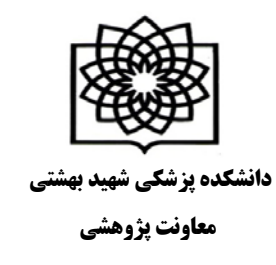

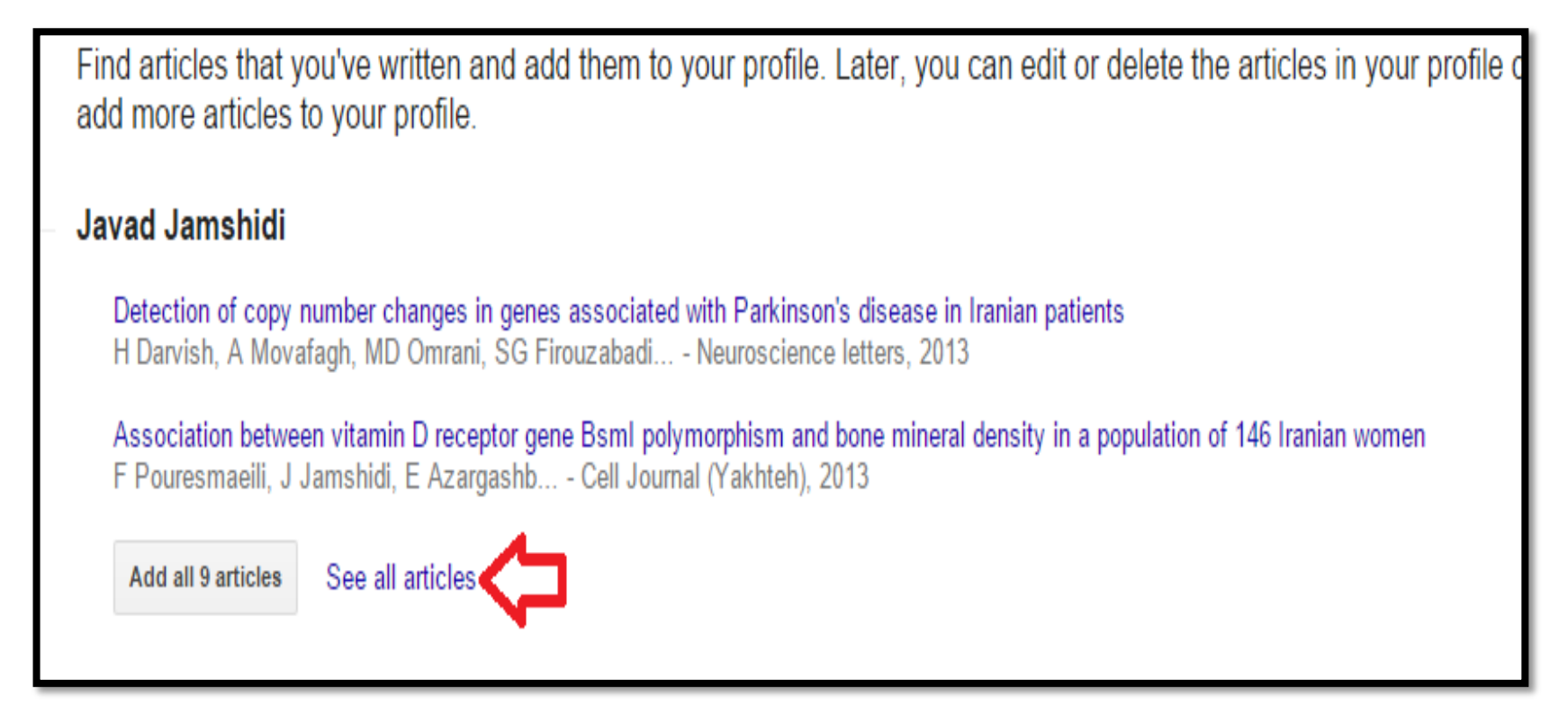

در این قسمت شما باید مقالات خود را به لیست add نمایید. برای این کار بر روی see all articles (شکل) کلیک نمایید تا لیست کامل مقالات شما نشان داده شود.

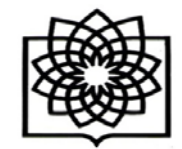

دانشكده پزشكي شهيد بهشتي

معاونت پژوهشی

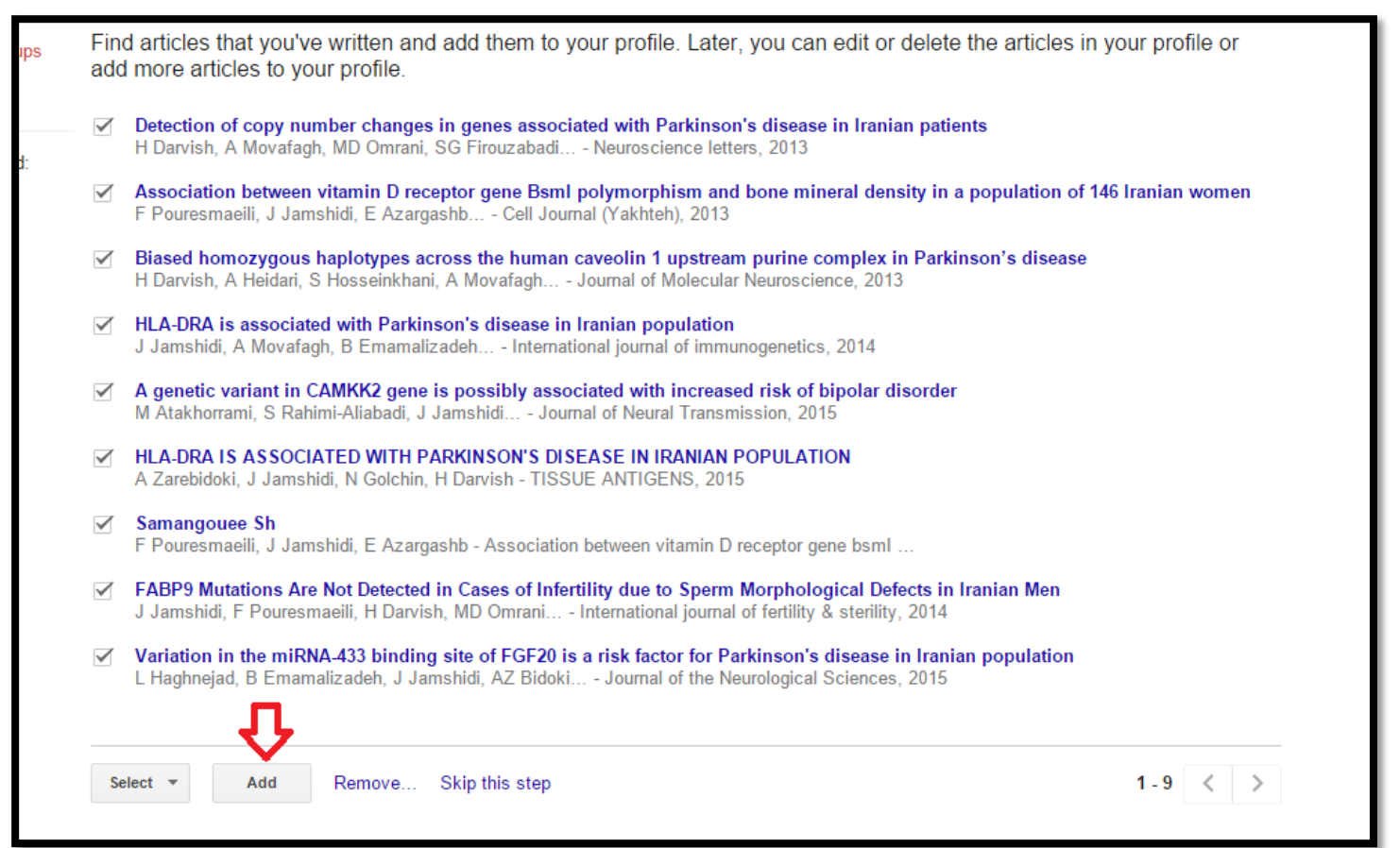

سپس لیست را چک نمایید و مطمئن شوید که مقالات مربوط به شما می باشد. می توانید تیک مقالاتی که مربوط به شما نیست را بردارید و سپس کلید Add و بعد از اضافه شدن مقالات کلید Next Step را بزنید

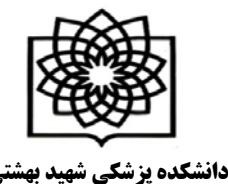

معاونت پژوهشی

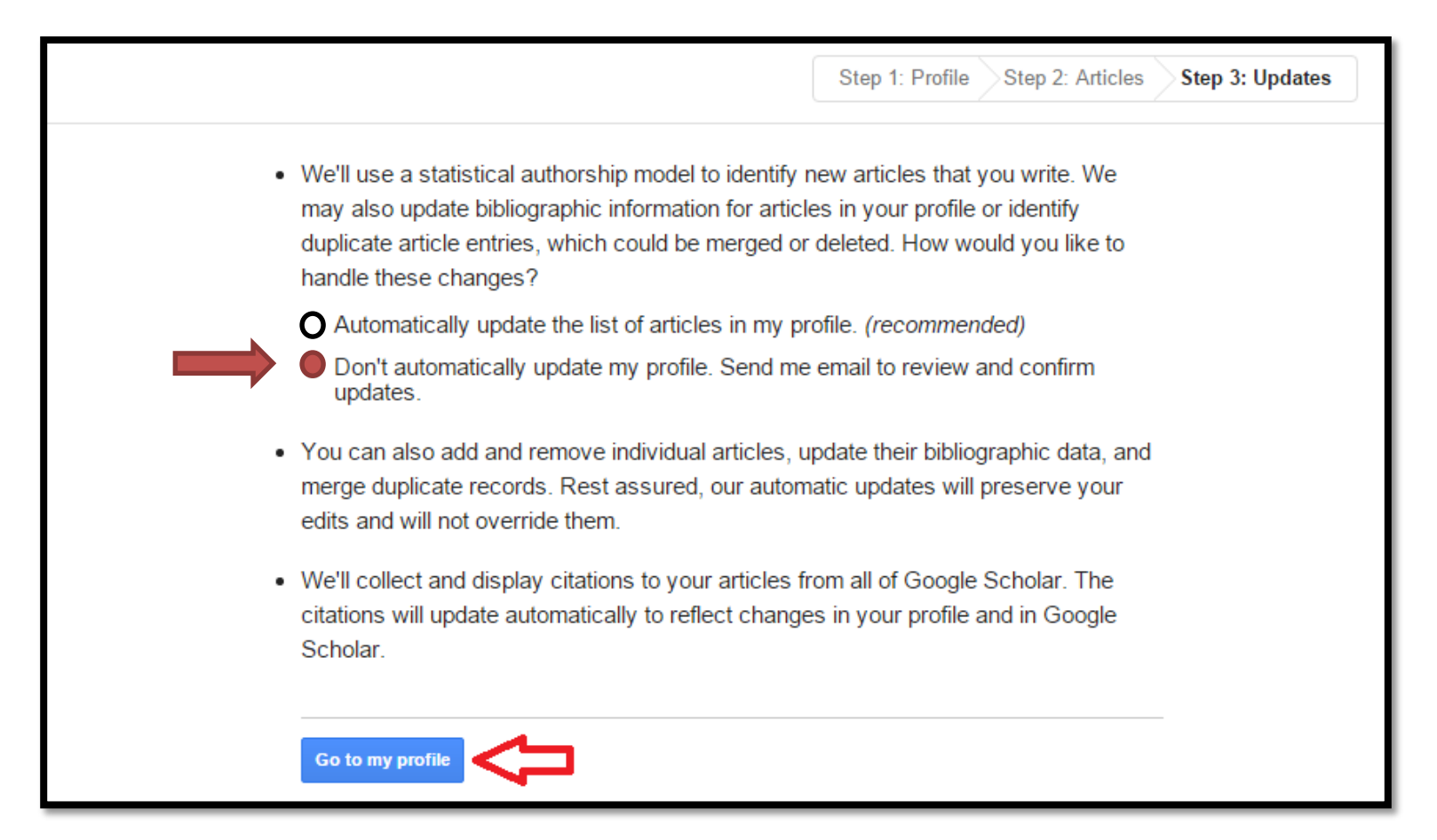

در صفحه بعد گزینه دوم را انتخاب نموده و کلید Go to my profile را بزنید

**نکته :** در این قسمت حتما باید گزینه *غیر اتوماتیک* را انتخاب نمایید در غیر اینصورت مقالات اعضای هیات علمی هم نام با شما برا شما محاسبه می گردد و آمار و نمودار های شما غیر واقعی می باشد.

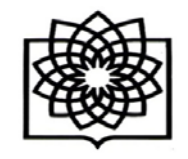

دانشکده پزشکی شهید بهشتی

معاونت پژوهشی

| Your profile is private and won't appear in search results. <u>Make my profile public</u> <u>Prev</u>                                                                                                    | view public ve                                   |
|----------------------------------------------------------------------------------------------------|--------------------------------------------------|
| Javad Jamshidi   fasa university of medical sciences   Email at fums.ac.ir pending verification. Why?   My profile is private - Make it public                                                                                                    | Citation in<br>Citations<br>h-index<br>i10-index |
| Title: + Add: E Main: 1-9. Cited by Year                                                                                                    |                                                  |
| Detection of copy number changes in genes associated with Parkinson's         disease in Iranian patients       9       2013         H Danvish, A Movafagh, MD Omrani, SG Firouzakadi, E Azargashk,       9       2013         Nauroscience latters 551, 75-78       9       2013 | 2013 2014<br>Co-authors                          |

حال پروفایل شما ایجاد شده است و یک ایمیل تایید به ایمیل آکادمیک شما فرستاده می شود که باید آن را تایید نمایید.

از صفحه پروفایل خود Make it public را کلیک کنید تا پروفایل شما به طور عمومی قابل دسترسی باشد و از گوگل اسکالر قابل سرچ باشد. دقت کنید که اگر ایمیل آکادمیک خود را تایید نکنید، پروفایل شما قابل دسترسی برای عموم نخواهد بود.

در صفحه پروفایل خود همیشه می توانید جزئیات مربوط به خود مانند ایمیل آکادمیک، افیلیشن، و تصویر پروفایل خود را ویرایش نمایید.